# Delivering The Good News To the Masses

### **Facebook and Google Apps**

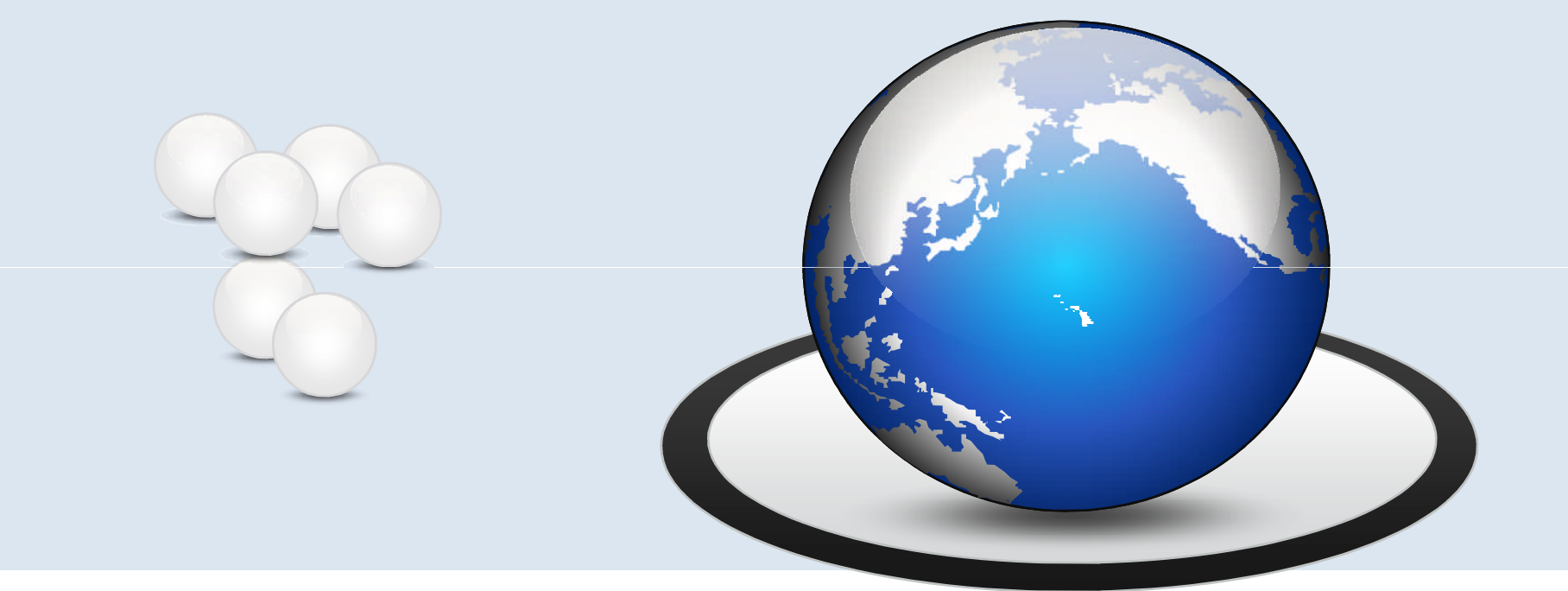

### Deep River Missionary Baptist Union October 30, 2010

### THE IMPACT OF SOCIAL MEDIA

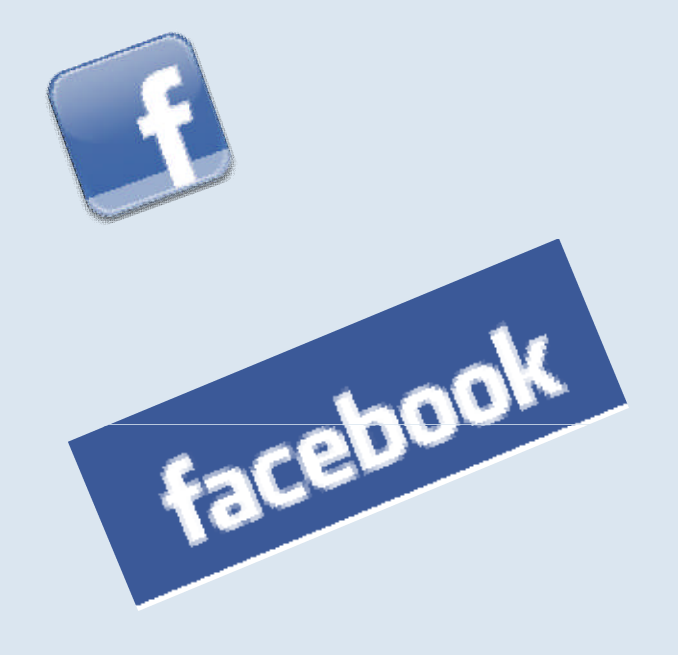

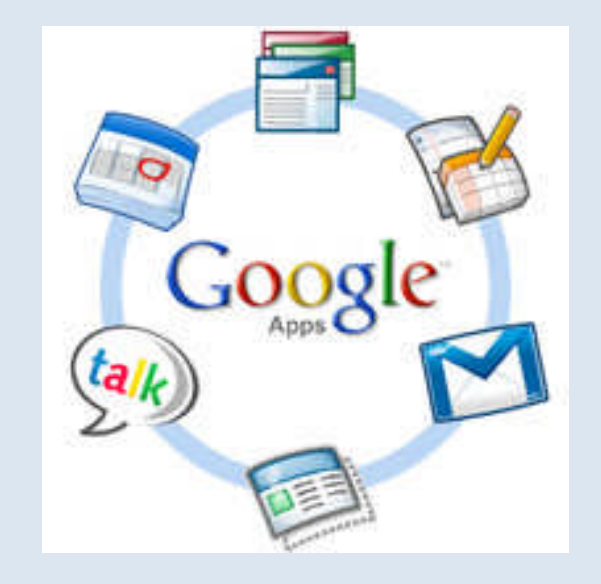

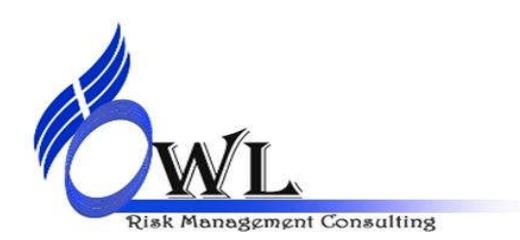

www.owlrisk.com Deep River Missionary Baptist Union

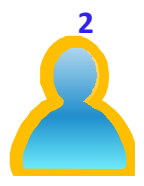

### **The Social Media Revolution 2**

- Watch This 5 minute Youtube video.
- http://www.youtube.com/watch?v=IFZ0z5Fm-Ng

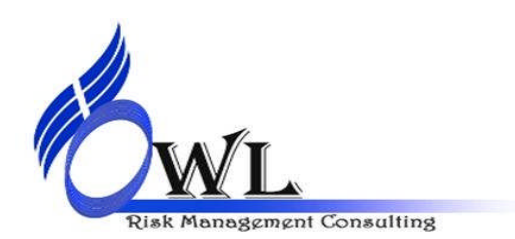

www.owlrisk.com Deep River Missionary Baptist Union

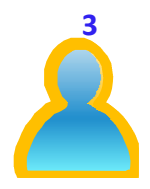

### **Session Agenda**

- How to use Google Apps
  - Gmail, Documents, Excel Spreadsheets, PowerPoint
- How to create groups in Facebook
  - Facebook has over 550 million subscribers

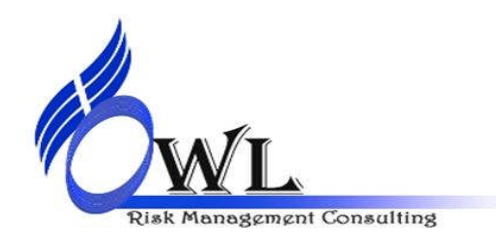

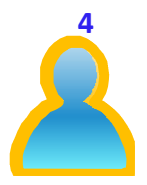

# **Our Goal Today**

- To recommend using social media in an accompanying way to:
  - Increase church membership
  - Enhance the five-fold purpose of the church
    - Worship, Ministry, Evangelism, Fellowship and Discipleship
    - Provide education on the impact of social media in our world

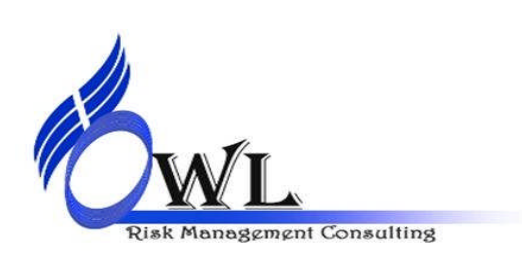

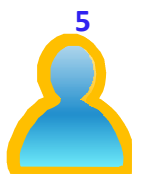

## What is Social Media?

- From Wikipedia
  - Social Media a fusion of sociology and technology.
    - Transforming monologues (one to many) into dialogues (many to many).

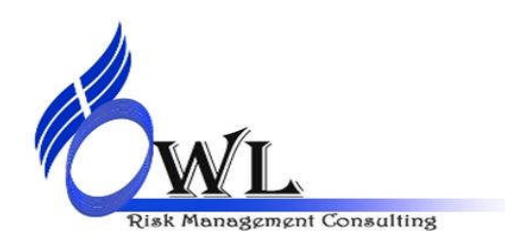

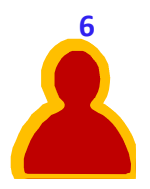

# Social Media Is a **Joint Structure For Action**"

- Social Media must promote people to do something! It can't be PASSIVE!
- <u>Action</u>:
  - Go Are you asking someone to go and serve?
  - Give Are you asking someone to give either of their time or financially to the cause?
  - Pray Are you calling someone to act in a networking of Prayer
  - Mobilize Are you asking someone to spread the Good News!

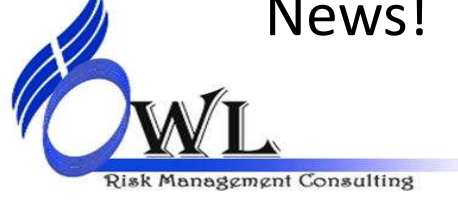

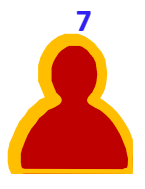

### **Social Media Cautions!!!**

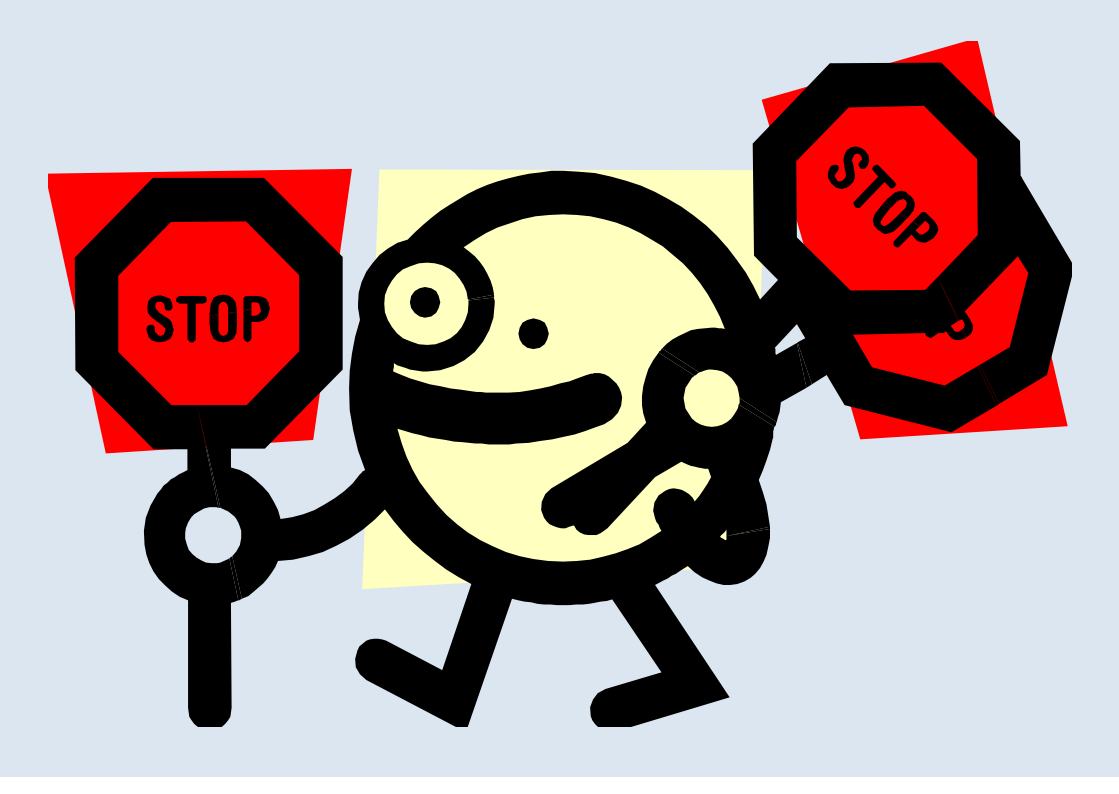

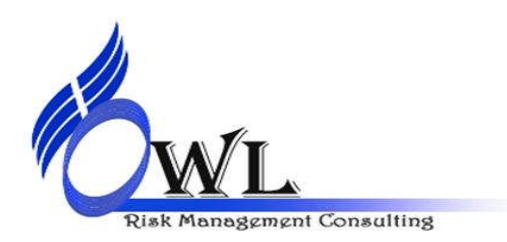

www.owlrisk.com Deep River Missionary Baptist Union

### **Google Apps for Non-profits**

### Google innovation. Powerful solutions.

### Communication and collaboration tools for any size non-profit.

### Google Apps

Back to Premier Edition Languages: English (US) -Get Gmail, Google Calendar, Docs and more. Get Started Google Apps offers communication, collaboration and publishing tools, including email accounts on your organization's Group members can get started here domain (like idoe@example.org). With Google Apps, your non-profit organization can decrease its total cost of ownership and offer staff the very latest innovation from Google. It's quick and easy to get started even if your non-profit Returning user? Sign in here doesn't have a dedicated IT staff. New! If you are a U.S. non-profit organization of over 3,000 users, you are now eligible for Google Apps Premier Edition at a 40% discount (\$30/user/year). If your organization is under 3,000 users, you qualify for the free version of Education Edition, Learn more Gmail - Email with 7.508612 GB of storage per Email migration tools - Upgrade to Google account, mail search tools and integrated chat. Apps without losing existing email. "Google Apps hits the sweet spot of simplicity and functionality. We recommend it to organizations that Google Calendar - Coordinate meetings and Extensibility APIs - Options available to are looking for well-designed, highly manage resources with sharable calendars. integrate with existing IT systems or 3rd party available tools that are easy to solutions. administer and support." Google Docs - Create and share documents 24/7 customer support - Phone and email without managing attachments. Doug Carter. support are available for critical issues. Network Administrator Mercy Corps Make your existing messaging system more secure and compliant. Learn more See more customer stories Want extra Google Apps help? Find a solution provider that offers setup and support services for non-profit 9

> www.owlrisk.com Deep River Missionary Baptist Union

Risk Management Consulting

# All Non-profits Under 3000, FREE!

### Upgrading to the Education Edition

### 🙆 Share 🛛 🖶 Print

Registered nonprofit organizations with less than 3,000 users qualify for Google Apps Education Edition, so you'll have access to Google's premium product and support offerings at no additional cost.

New! If you are a U.S. non-profit organization of over 3,000 users, you qualify for <u>Premier Edition</u> for only \$30/user/year (a 40% discount). <u>Sign up now.</u>\*

Google Apps Education Edition is available to schools, universities and accredited educational organizations, as well as a select group of non-profit organizations. To qualify for the Education Edition, your organization must be one of the following:

- K-12 or higher educational institution, non-profit, accredited by a generally accepted accreditation body. Learn more
- United States non-profit organization with under 3,000 users with current 501(c)(3) status, accredited by a generally accepted
  accreditation body and verified by 9-digit Employee ID Number

Student/alumni/parent groups, religious organizations, or government bodies that are not registered 501(c)(3)s do not qualify for the Education Edition. International non-profits are welcome to sign up for Google Apps Standard Edition - currently available in many languages worldwide.

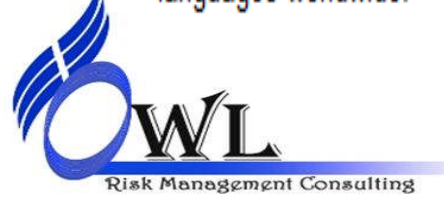

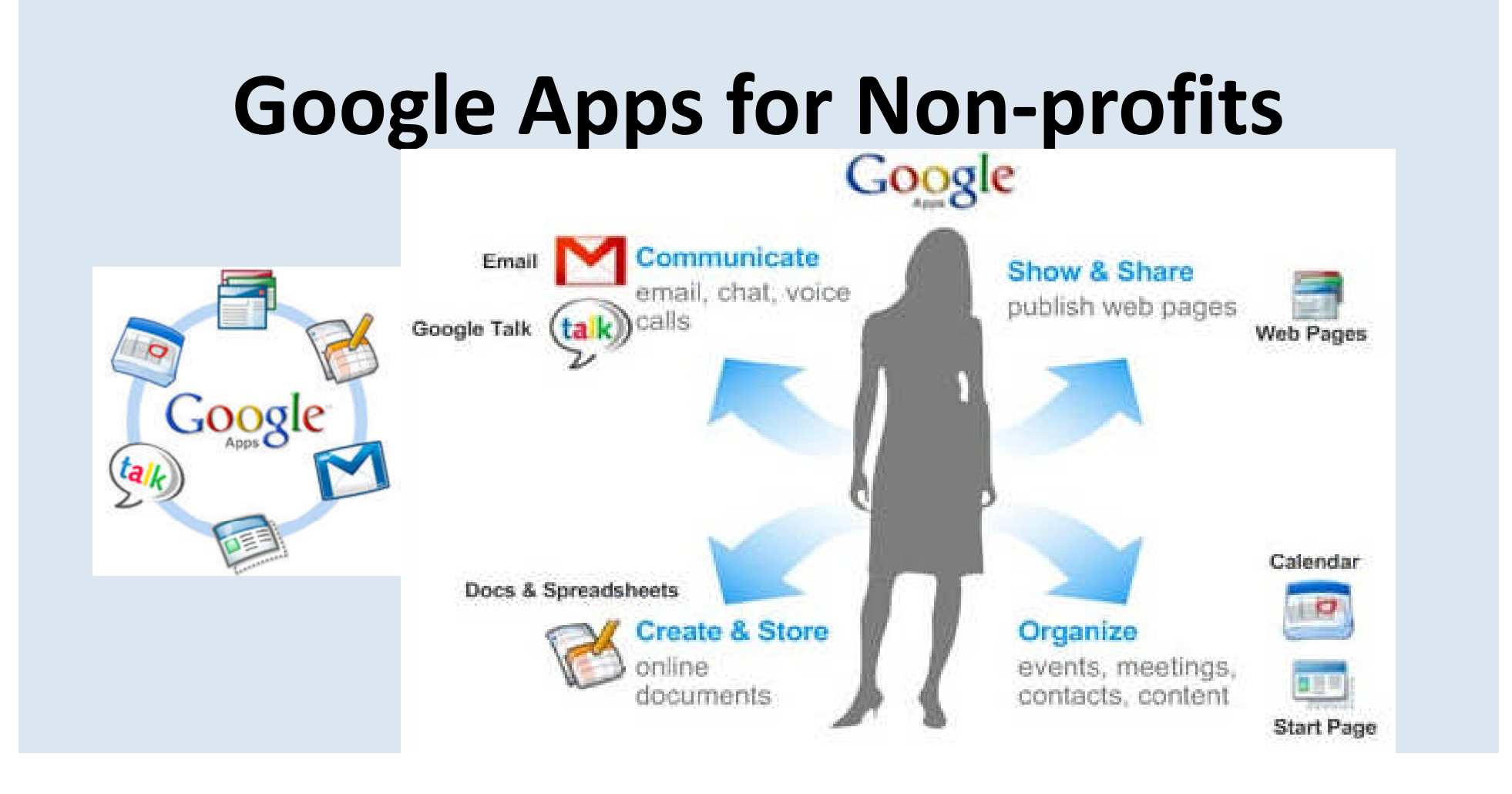

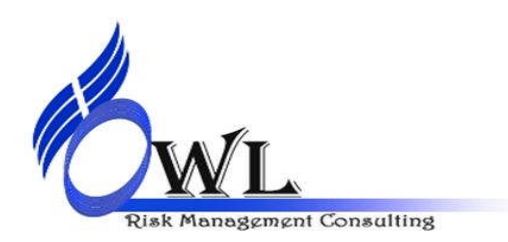

# Advantages of Google Apps for Nonprofits

- Free for nonprofits
- Requires no hardware or software
- Easy to administer and support (it needs minimal administration)
- Reduces IT Costs by decreasing total cost of ownership
- Empowers your employees with state of the art technology
- 24/7 customer support (via phone or email)

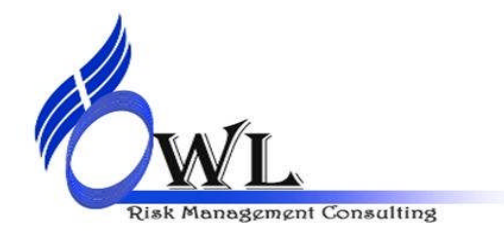

# **Basic Google Apps**

### • Gmail

- Can synchronize to Microsoft Outlook's Email

### Google Calendar

 Integrated into Gmail, calendars can be shared church-wide or with select staff. In addition, you can access your calendar on your iPhone or blackberry and even receive calendar notifications via text messages.

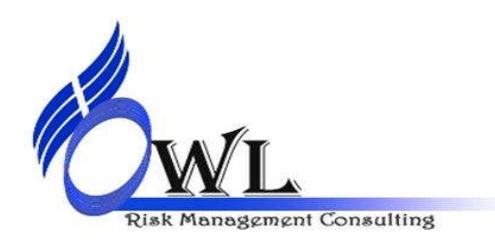

# **Google Apps**

### Google Docs

- Flexibility to create and access your documents from anywhere.
- Don't need to carry USB drives or emailing attachments to yourself.
- All you need to have is access to the Internet to create and share a Word, PowerPoint or Excel document.
- Google Docs are compatible between Macs and PCs.

### Google Talk

Google allows you to share quick thoughts in real time. You can exchange quick chats right within Gmail.

### • Google Call Phone

- Similar to Skype

### **Using Facebook Groups**

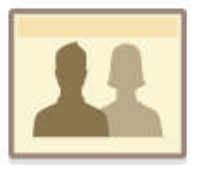

### Groups

Share, chat, and email with small groups of friends.

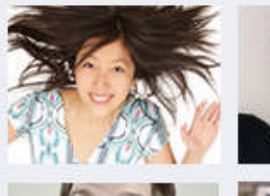

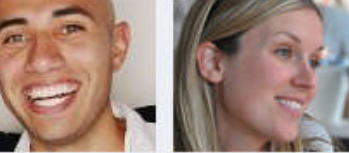

### How will you use groups?

- Share baby photos with close family
- Create shared docs for a class project
- Chat with all the members of your band at once

### **Create Group**

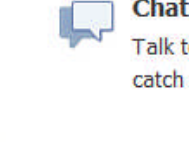

### Chat as a group

Talk to group members in real time, or catch up with the conversation later.

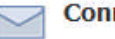

### Connect over email

Send and receive updates using the group email address, just like a mailing list.

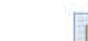

### Control who sees what

You control your group's privacy settings, and only members can add friends to the group.

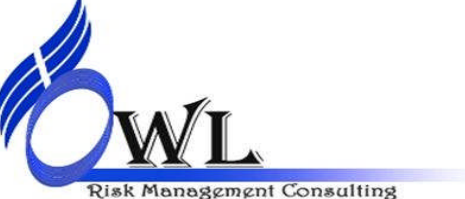

www.owlrisk.com Deep River Missionary Baptist Union

### How Do I Create a Group?

- You can create a group by clicking "Create Group" in the left hand column.
- You can create a group by clicking "Create Group" in the left hand column of the home page. A pop-up box will appear, where you will be able to add a group name, invite members and select the privacy settings for your group. Click "Create Group" when you are finished. You can also create a group from http://www.facebook.com/Groups.

Next, you will be able to add a group description and a group picture. You can change these settings at any time by clicking "Edit Group" on the group's main page.

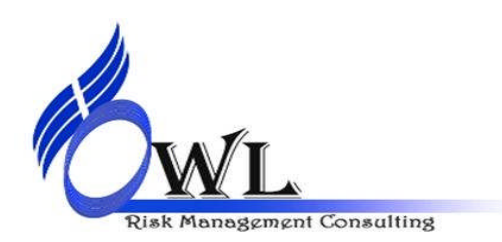

# How Do I Join A Group?

• To join a group, click "Request to Join this Group" under the group picture on the right side of the screen. You can also be added to a group by a friend who is already a member.

Since groups require admin approval for you to join, you may have to wait for an admin to confirm your request before you can join the group. Admins can also block specific people from joining a group.

Certain groups on Facebook are secret and will not appear in search results. You cannot request to join these. Only being added by an existing member will give you access to those.

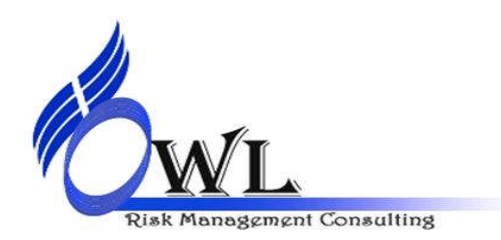

# How Do I Add New Members To The Group?

• To add members to your group, go to the group and click "Add Friends to Group" on the right column. From there, you will be able to type the names of people on your friends lists and add them to the group.

For all types of groups (open, closed, secret), group members can add their friends. Other people can also request to join a group and be confirmed by an admin of the group. The admin is unable to invite nonfriends to a group, but may confirm requests from people who have requested to join.

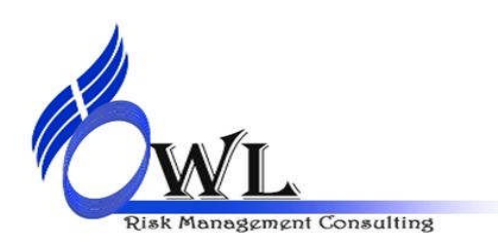

### How Do I Leave The Group?

• To leave a group, first go to the group. Then, click "Leave Group" located on the right hand side of the screen. Clicking this link removes you from the group's member list and also removes the group from your list of groups.

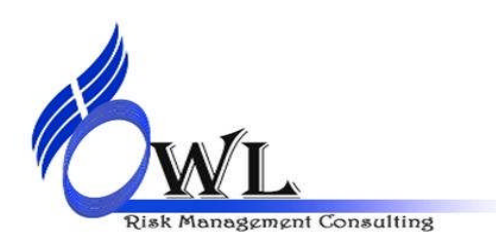

# How Do I Edit Notifications For My Group?

 To change the notification settings for a Group you're a member of, go to the Group and click the "Edit Settings" button on the top right corner of the page.

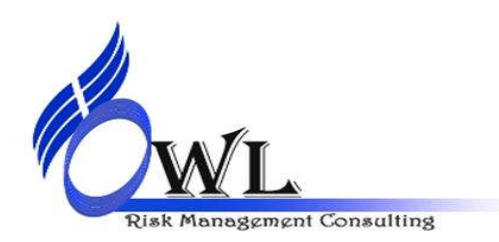

# How Do I Post Content To My Group?

 Use the share menu at the top of the group to post updates, links, photos, videos, events or docs to the group.

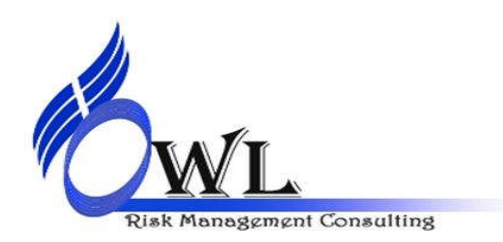

### **How Many Groups Can I Join?**

 You can join up to 300 groups. If you have already reached this limit, you will need to leave some groups before you will be able to join any new ones.

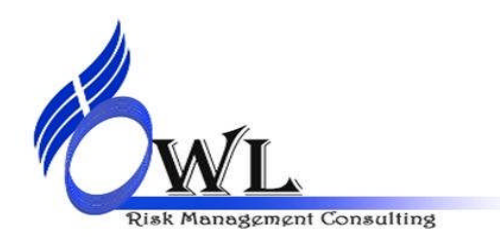

# What Can I Do With My Group?

- You can do the following:
  - Post comments
    - To post to your group, use the share menu at the top of the group.
  - Post website links
    - To share a link with your group, use the share menu at the top of the group.
  - Post photos
    - To share a link with your group, use the share menu at the top of the group.

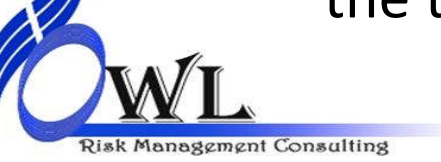

www.owlrisk.com Deep River Missionary Baptist Union

### **Post Videos**

- Post videos
  - To post a video to your group, use the share menu at the top of the group.
- Post comments
  - To comment on content in a group, click the "Comment" link below any piece of content. A text box will appear and you will be able to write a comment. To post you comment hit the "Enter" or "Return" key on your keyboard. To make separate paragraphs in one post press the "Shift" key and the "Enter" or "Return" key together.

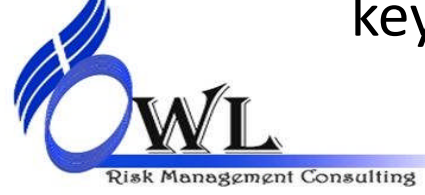

### **Create Events**

- Create events
  - To create an event for your group, use the share menu at the top of the group. You will be able to select the privacy setting of the group by clicking on the lock icon.
- Invite people to events
  - Creating an event from your group page automatically invites all members of that group.
- Chat to others in the group
  - Yes. To chat with more than one person at once, everyone chatting must be a member of a Facebook Group.

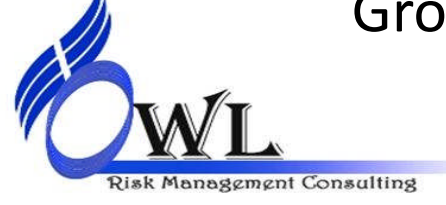

### Write, Edit and Comment

- Write, edit and comment on documents
  - All members of a group can interact through a group chat, regardless of whether they are confirmed friends. However, only confirmed friends can contact you through individual chat messages.

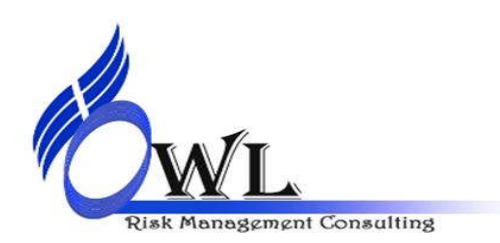

### What is a Group admin? How do I add Group admins?

- A group administrator, or admin, controls the membership and content of a group.
- A group administrator, or admin, controls the membership and content of a group. Admins can send messages to the group, make other members admins and edit group information and settings. They can also remove current members and other admins of shorter tenure.

After creating a group, you will automatically be listed as both an admin and the group's creator. Any admin can add additional admins to a group by using the "Make Admin" button next to each member's name in the member list.

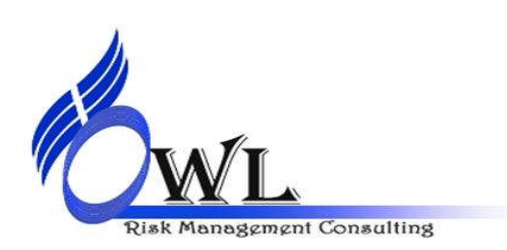

### **Creating A Group**

| Example     | groups: Family, classmates, coworkers or close friends. |
|-------------|---------------------------------------------------------|
| Group Name: | 10 💌                                                    |
| Members:    | MEMBERS HAVE TO HAVE A                                  |
|             | FACEBOOK ACCOUNT                                        |
|             |                                                         |
| Privacy:    | Closed Vembers are public, content is private           |
|             |                                                         |
|             |                                                         |

28

### **Creating A Group**

| Group Name: | Training Group for DRMBU                 |
|-------------|------------------------------------------|
| Members:    | Ophelia Livingston × Linda A Smith ×     |
|             | Thomas E smith Sr x William Harrington x |
|             |                                          |
|             |                                          |
| Privacy:    | Members are public, content is private   |

Risk Management Consulting

13310 ' Y Japust O i i ci

### **DRMBU Facebook Group**

|      | facebook 🖄 🖷 💞                        | Search Q                                                                                                    | Home Profile Account -                                                                                                    |
|------|---------------------------------------|----------------------------------------------------------------------------------------------------|----------------------------------------------------------------------------------------------------|
|      | Ophelia Livingston<br>Edit My Profile | Set Up Group You've successfully created your group.<br>Now finish your setup by adding a group picture and picking an email address. Learn       | More                                                                                                    |
|      |                                       | Training Group for DRMBU_Oct2010<br>Closed Group                                                                                                  | Edit Group     # Edit Settings                                                                                                    |
|      |                                       | Share: 🗐 Post 🖗 Link 📭 Photo 🖗 Video 💷 Event 🖹 Doc                                                                                                | Members (4) See A                                                                                                    |
|      |                                       | Ophelia Livingston added William Harrington, Thomas E Smith Sr and Linda A Smith to<br>the group.<br>7 seconds ago * Comment * Like * Unsubscribe |                                                                                                    |
|      |                                       | Share · Report Group                                                                                                    | Add Friends to Group                                                                                                    |
|      |                                       |                                                                                                    | 🚺 Leave Group                                                                                                    |
|      |                                       |                                                                                                    | Sponsored Create an Ac                                                                                                    |
|      |                                       |                                                                                                    | ruthshell.com<br>9 meditations for personal<br>transformation by Ruth<br>Shell. Sample these<br>soothing guided<br>meditations and purchase<br>your copy today. |
|      |                                       |                                                                                                    | Attract Clients Fast ×                                                                                                    |
|      |                                       |                                                                                                    | Attract All The Clients You<br>Need, Limited Offer - Free<br>Audio CD,                                                                                          |
| 4    |                                       |                                                                                                    |                                                                                                    |
| XA/T |                                       | www.owlrisk.com                                                                                                    |                                                                                                    |

**Deep River Missionary Baptist Union** 

Risk Management Consulting

30

### How To Find A Group on Facebook

| facebook 💵 🐖                       | Training                                                         |        |
|------------------------------------|------------------------------------------------------------------|--------|
| Using Facebook                     | Pastors Who Believe in Effective<br>Leadership Training<br>Group | 🖒 Like |
| Games and Apps<br>Help Discussions | Training Group for DRMBU_Oct2010 Group                           | Search |
| 記 Getting Started<br>[] Safety     | Carolina Firearms Training<br>69 people like this.               |        |

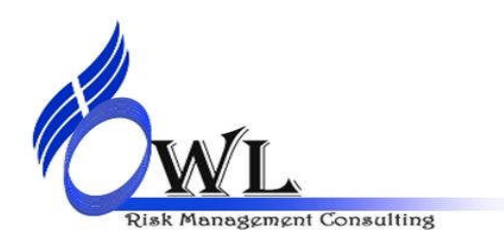

# **Posting To Group**

| Training Group for DRMBU_Oct2010     Closed Group |                   |
|---------------------------------------------------|-------------------|
| Share: Post with Training Group for DRMBU_Oct2010 | × e share button. |
|                                                   | Share             |
|                                                   |                   |

Groups can be [Open, Closed or Secret]

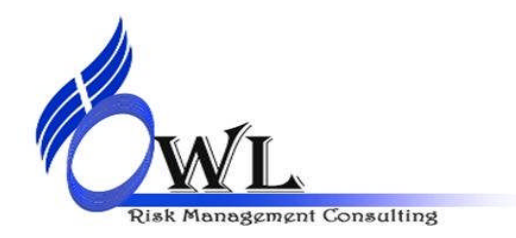

www.owlrisk.com Deep River Missionary Baptist Union

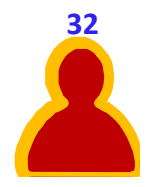

### **Posting a Website Link**

### Training Group for DRMBU\_Oct2010 A

Closed Group

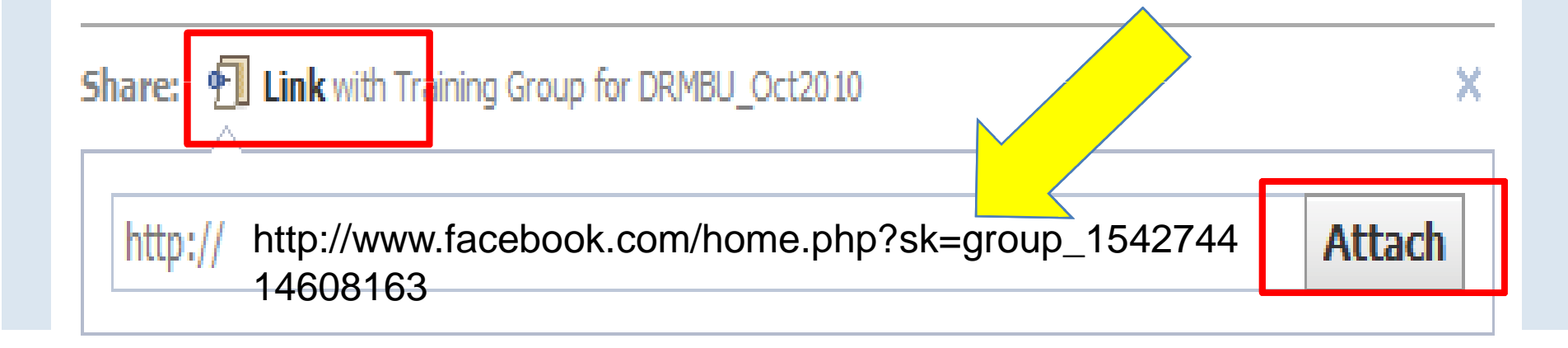

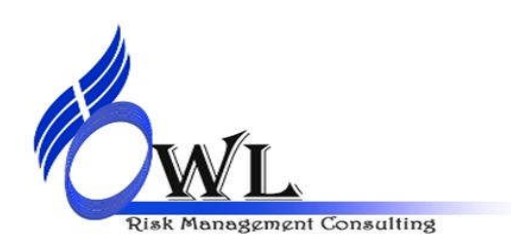

### **Upload Photos**

# Example 2 Closed Group Share: Photo with Training Group for DRMBU\_Oct2010 × Upload a Photo Take a Photo from your drive with a webcam

Ophelia Livingston added William Harrington, Thomas E Smith Sr and Linda A Smith to the group.

14 minutes ago · Comment · Like · Unsubscribe

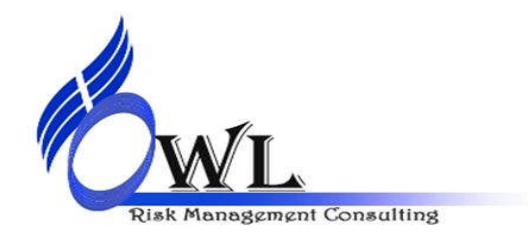

### **Upload Videos**

### Training Group for DRMBU\_Oct2010 A

Closed Group

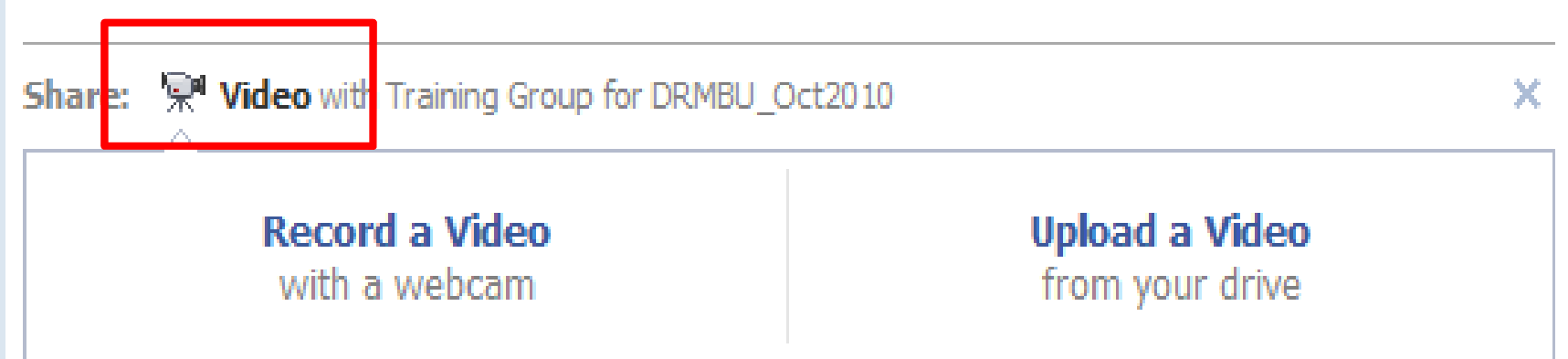

Ophelia Livingston added William Harrington, Thomas E Smith Sr and Linda A Smith to the group.

16 minutes ago · Comment · Like · Unsubscribe

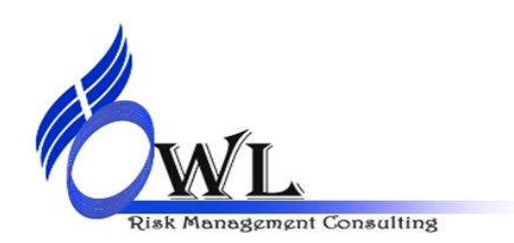

### **Creating An Event**

### Training Group for DRMBU\_Oct2010 A

Closed Group

Risk Management Consulting

| What are you planning? |                  | Add Details |
|------------------------|------------------|-------------|
| Today 1                | 1:30 pm 📻 Where? |             |
| Say something about    | this event       |             |
|                        |                  | Share       |
|                        |                  |             |

### **Adding Details To An Event**

### Training Group for DRMBU\_Oct2010 Create an Event

|   | When?                     | Today 11:30 pm 💌 Add end time                                        |    |
|---|---------------------------|----------------------------------------------------------------------|----|
|   | What are you planning?    |                                                                      |    |
|   | Where?                    |                                                                      |    |
|   |                           | Add street address                                                   |    |
|   | More info?                |                                                                      |    |
|   | Who's invited?            | Select Guests                                                        |    |
|   |                           | Invite Members of the host group Training Group for<br>DRMBU_Oct2010 |    |
|   |                           | Anyone can view and RSVP (public event)                              |    |
|   |                           | Show the guest list on the event page                                |    |
| 1 |                           | Create Event                                                         | 37 |
|   | WI.                       | www.owlrisk.com                                                      |    |
| R | isk Management Consulting | Deep River Missionary Baptist Union                                  |    |

### **Adding An Event Photo**

### Training Group for DRMBU\_Oct2010 Create an Event

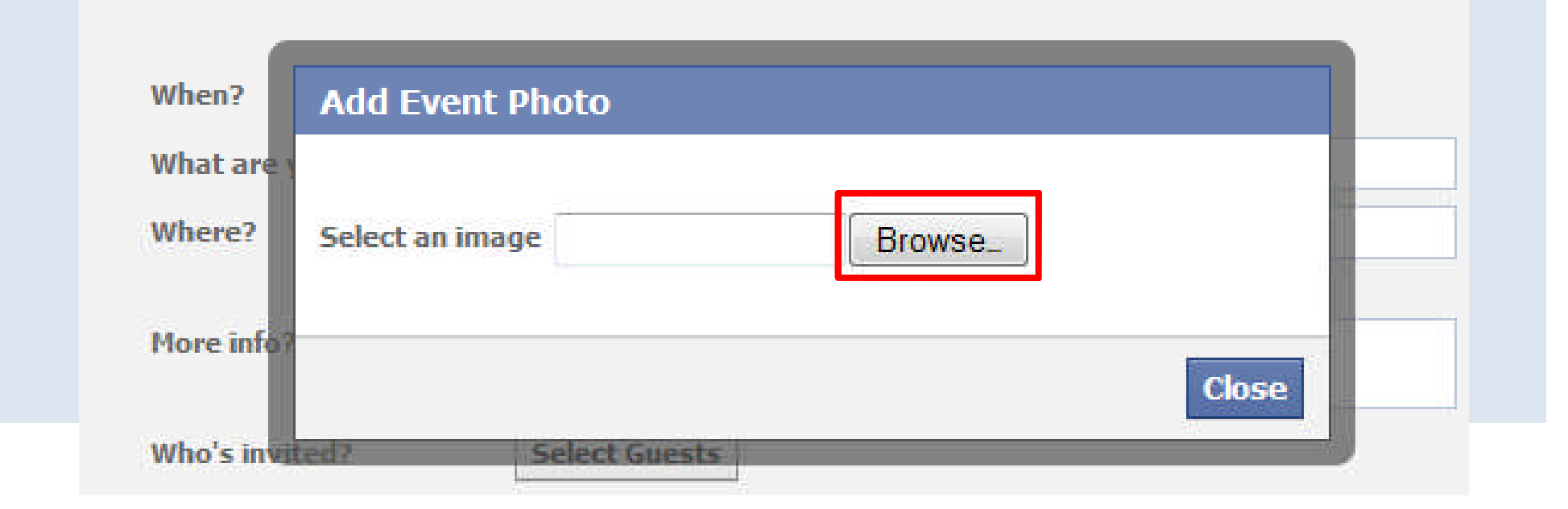

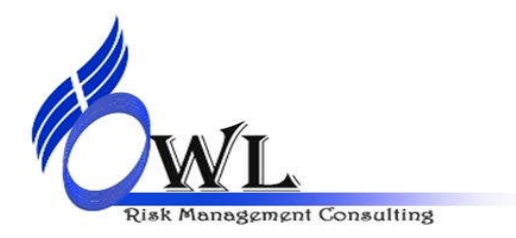

www.owlrisk.com Deep River Missionary Baptist Union

### **Adding Photos To An Event**

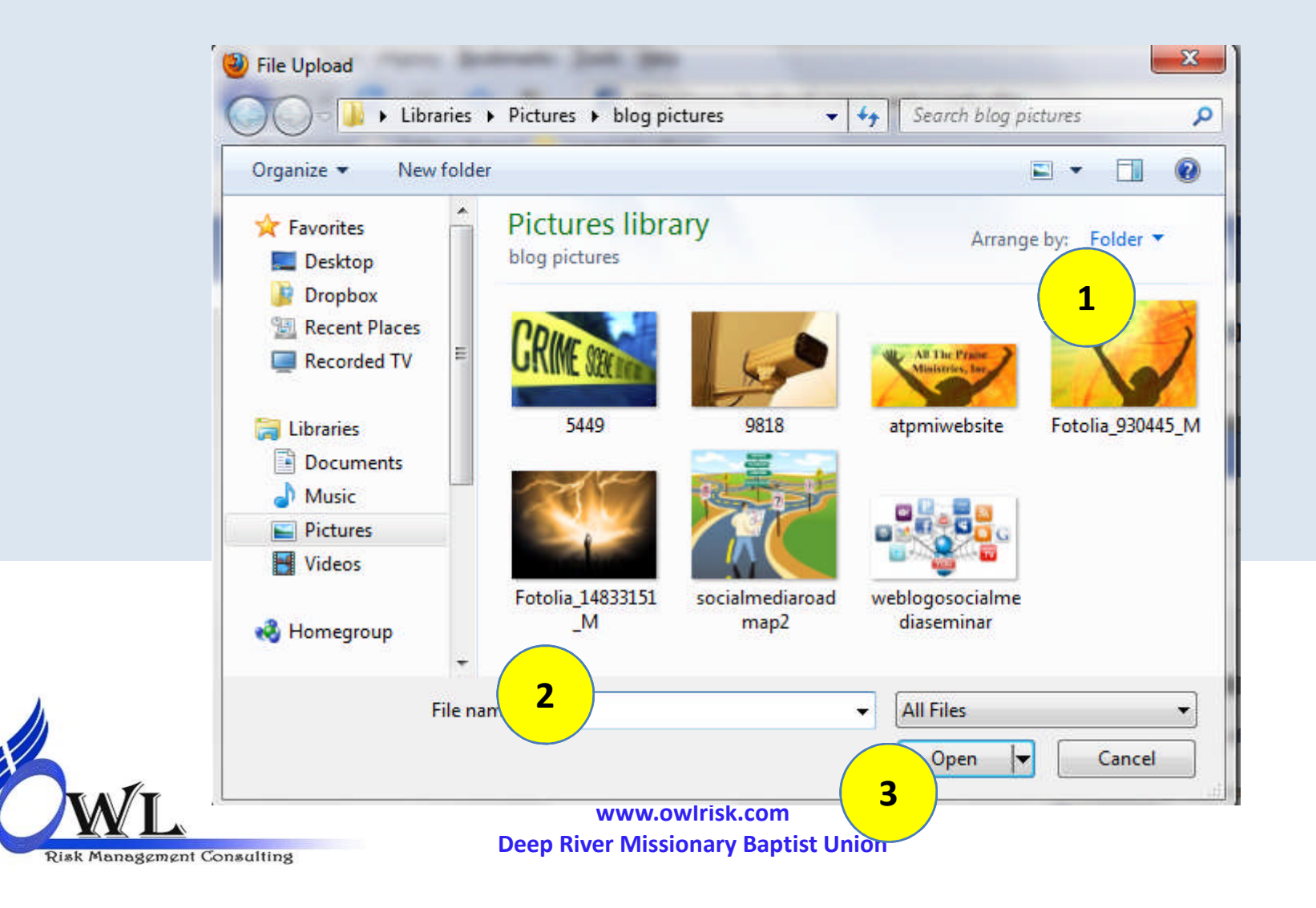

39

# Writing, Editing

| ■ Training Group for DRMBU_Oct2010 A<br>Closed Group |   |
|------------------------------------------------------|---|
| Share: Doc with Training Group for DRMBU_Oct2010     | × |
| Title:                                               |   |
| <b>B</b> $I$ $\frac{1}{3} \equiv \vdots \equiv$      |   |
|                                                      |   |
|                                                      |   |
|                                                      |   |
|                                                      | 0 |

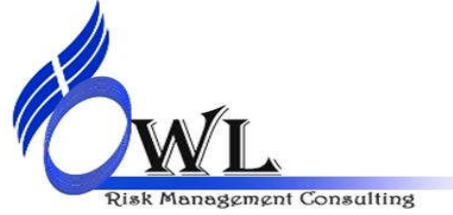

# **Creating a Group Document**

| Title:       Training Document For DRMBU         B       I         B       I         I       IIIIIIIIIIIIIIIIIIIIIIIIIIIIIIIIIIII                                                                                                    | Title:       Training Document For DRMBU         B I I I IIIIIIIIIIIIIIIIIIIIIIIIIIIIII                                                                                                    | hare: Doc with Training Group for DRMBU_Oct2010                                     | ×            |
|----------------------------------------------------------------------------------------------------|----------------------------------------------------------------------------------------------------|-------------------------------------------------------------------------------------|--------------|
| B       I       IIII         To All DRMBU Pastors,         Please complete the "Church Information Form" for the GBSU Directory at your earliest convenience.         1.       Test         2.       Test         3.       Test         Yours in Christ, Deep River Missionary Baptist Association Moderator | B       I       IIIIIIIIIIIIIIIIIIIIIIIIIIIIIIIIIIII                                                                                                    | Title: Training Document For DRMBU                                                  |              |
| To All DRMBU Pastors,<br>Please complete the "Church Information Form" for the GBSU Directory at your earliest<br>convenience.<br>1. Test<br>2. Test<br>3. Test<br>Yours in Christ,<br>Deep River Missionary Baptist Association Moderator                                                                   | To All DRMBU Pastors,<br>Please complete the "Church Information Form" for the GBSU Directory at your earliest<br>convenience.<br>1. Test<br>2. Test<br>3. Test<br>Yours in Christ,<br>Deep River Missionary Baptist Association Moderator<br>Save | B 1 1 = :=                                                                          |              |
| Please complete the "Church Information Form" for the GBSU Directory at your earliest<br>convenience.<br>1. Test<br>2. Test<br>3. Test<br>Yours in Christ,<br>Deep River Missionary Baptist Association Moderator                                                                                            | Please complete the "Church Information Form" for the GBSU Directory at your earliest<br>convenience.  1. Test 2. Test 3. Test Yours in Christ, Deep River Missionary Baptist Association Moderator Save                                           | To All DRMBU Pastors,                                                               |              |
| convenience.<br>1. Test<br>2. Test<br>3. Test<br>Yours in Christ,<br>Deep River Missionary Baptist Association Moderator                                                                                                    | convenience.<br>1. Test<br>2. Test<br>3. Test<br>Yours in Christ,<br>Deep River Missionary Baptist Association Moderator<br>Save                                                                                                    | Discourse the "Church Tefermentian Course" for the CRCU Discober of the             | <b>b b</b>   |
| <ol> <li>Test</li> <li>Test</li> <li>Test</li> <li>Yours in Christ,</li> <li>Deep River Missionary Baptist Association Moderator</li> </ol>                                                                                                    | 1. Test<br>2. Test<br>3. Test<br>Yours in Christ,<br>Deep River Missionary Baptist Association Moderator<br>Save                                                                                                    | Please complete the <b>Church Information Form</b> for the GBSU Directory at yo     | our earliest |
| 3. Test<br>Yours in Christ,<br>Deep River Missionary Baptist Association Moderator                                                                                                    | 3. Test<br>Yours in Christ,<br>Deep River Missionary Baptist Association Moderator                                                                                                    | convenience.                                                                        | our earliest |
| Yours in Christ,<br>Deep River Missionary Baptist Association Moderator                                                                                                    | Yours in Christ,<br>Deep River Missionary Baptist Association Moderator                                                                                                    | convenience.  1. Test 2. Test                                                       | our earliest |
| Yours in Christ,<br>Deep River Missionary Baptist Association Moderator                                                                                                    | Yours in Christ,<br>Deep River Missionary Baptist Association Moderator                                                                                                    | <ul> <li>1. Test</li> <li>2. Test</li> <li>3. Test</li> </ul>                       | our earliest |
| Deep River Missionary Baptist Association Moderator                                                                                                    | Deep River Missionary Baptist Association Moderator Save                                                                                                    | <ul> <li>convenience.</li> <li>1. Test</li> <li>2. Test</li> <li>3. Test</li> </ul> | our earliest |
|                                                                                                    | Save                                                                                                    | Yours in Christ,                                                                    | our earliest |
|                                                                                                    |                                                                                                    | Yours in Christ,<br>Deep River Missionary Baptist Association Moderator             | Save         |

www.owlrisk.com **Deep River Missionary Baptist Union** 

Risk Management Consulting

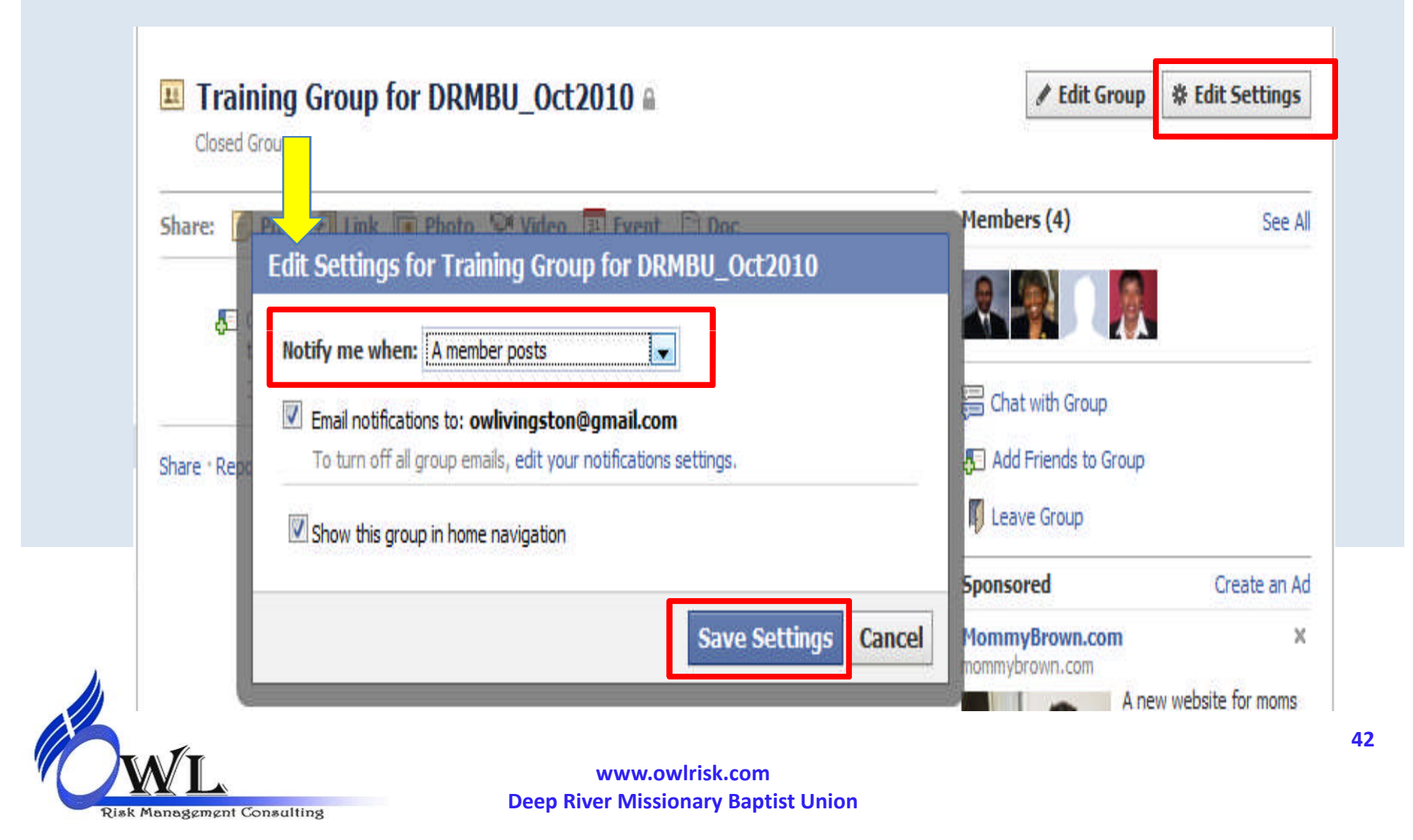

# **Editing A Group**

| aining Group for DRMBU_Oct2010 > Basic I     | nformation | <ul> <li>Back to Group</li> </ul> |
|----------------------------------------------|------------|-----------------------------------|
| Group Name: Training Group for DRMBU_Oct2010 | 1          |                                   |
| Privacy: Closed Vembers are public, content  | is private |                                   |
| Email Address: Choose for Group              |            |                                   |
| Description:                                 |            |                                   |
|                                              |            |                                   |
|                                              |            |                                   |
| Save Changes Cancel                          |            |                                   |

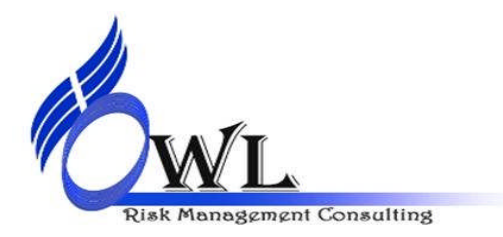

### **Choosing A Group Email Address**

| Choose a Group Email Address<br>Enter a group email address to see if it is available:<br>DRMBATest<br>Choose Email Address Cancel |
|----------------------------------------------------------------------------------------------------|
| Enter a group email address to see if it is available:<br>DRMBATest Groups.facebook.com Choose Email Address Cancel                |
|                                                                                                    |

Deep River wissionary paperse onion

Risk Management Consulting

### **Email is Posted on the Group Page**

|        | aining Group for DRMBU_Oct2010 A<br>BATest@groups.facebook.com · Closed Group |
|--------|-------------------------------------------------------------------------------|
| Share: | 📄 Post 📲 Link 💽 Photo 📯 Video 📴 Event 📄 Doc                                   |
| 0      | Ophelia Livingston<br>Test email address                                      |
|        | 2 seconds ago: via Email • Comment • Like • Unsubscribe                       |

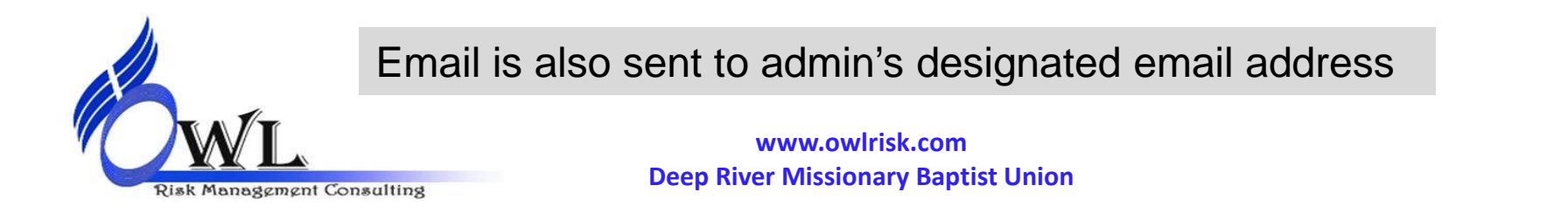

### **Member Options**

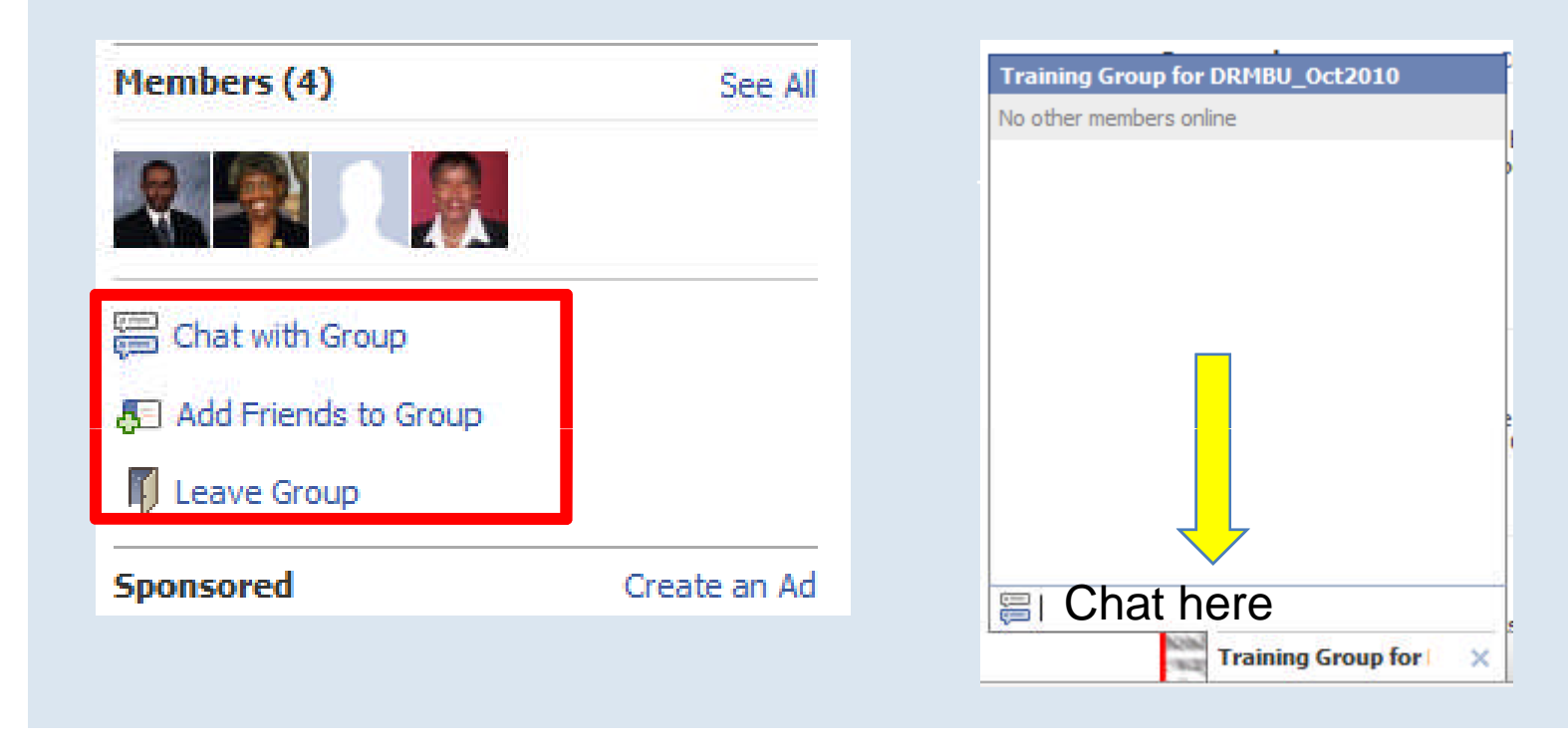

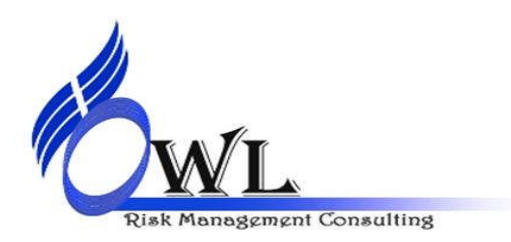

www.owlrisk.com Deep River Missionary Baptist Union

# Add Friends / Leave Group

| Add Friends to Group                                                                                                    | t Doc |        |
|----------------------------------------------------------------------------------------------------|-------|--------|
| Add church members here                                                                                                    |       |        |
|                                                                                                    | Add   | Cancel |
| separative service operations as seen as a submittee service operating to a submittee service service s |       |        |

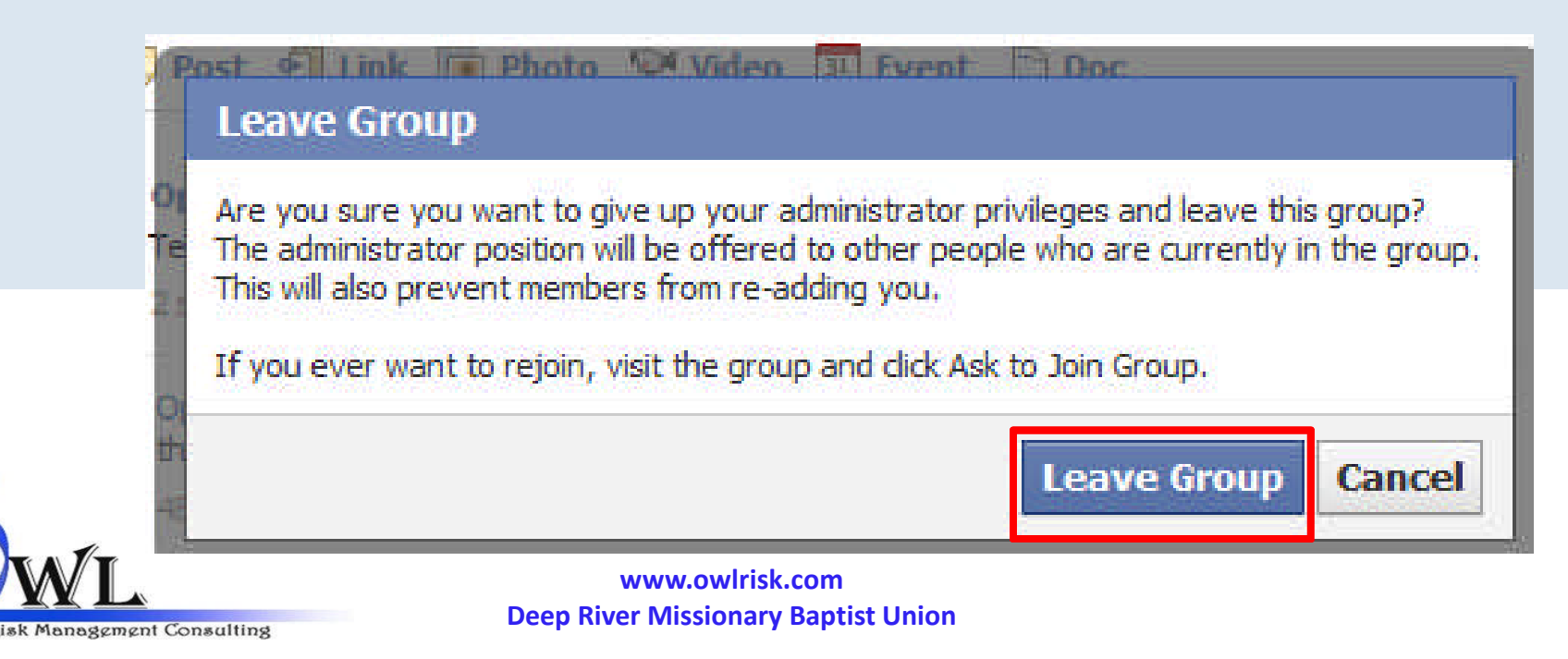

47

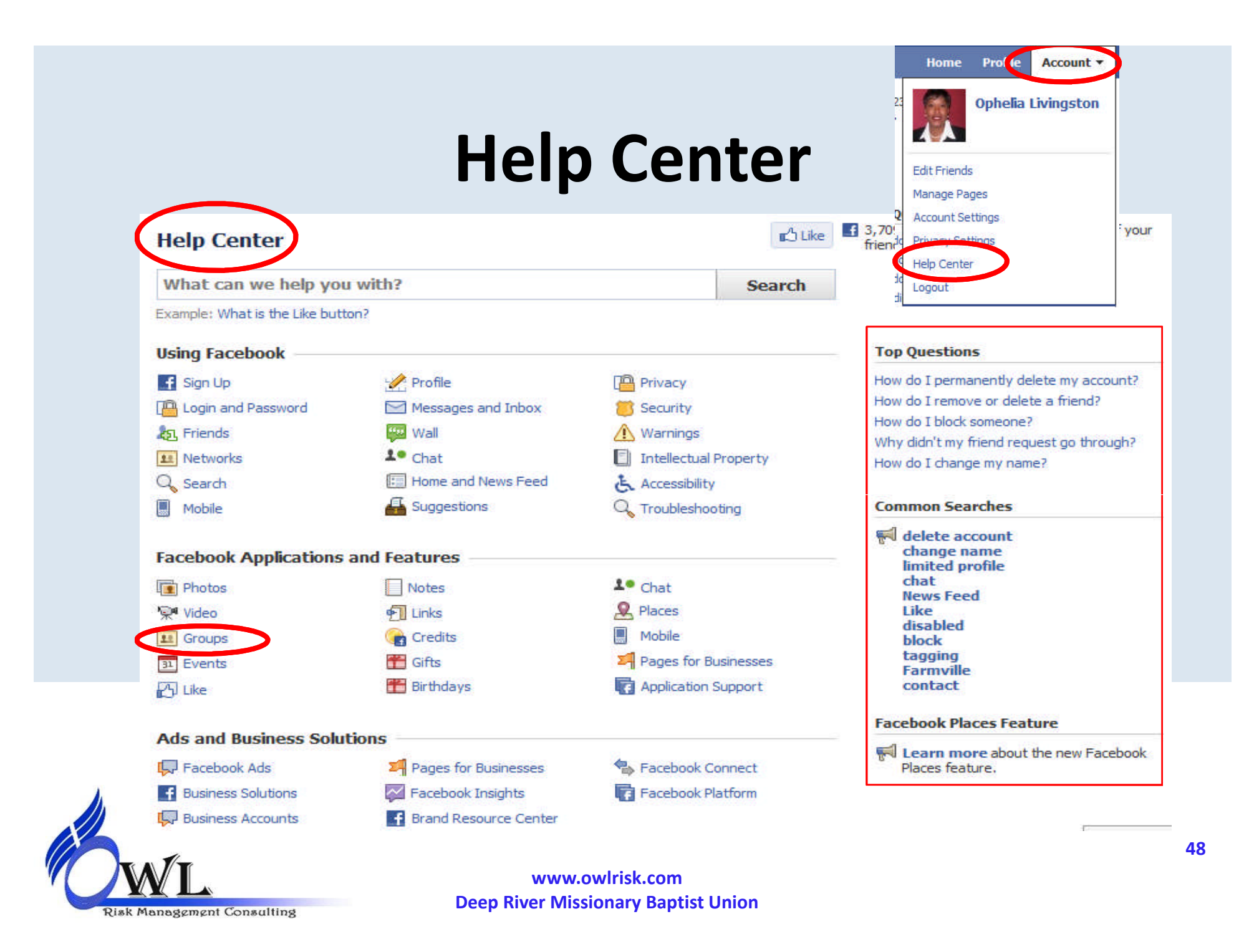

### **Thank You**

- Questions
- Rev. Linda Smith
- Minister Ophelia Livingston

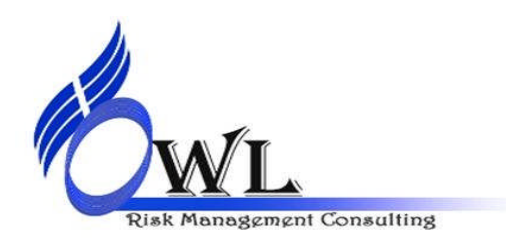

www.owlrisk.com Deep River Missionary Baptist Union

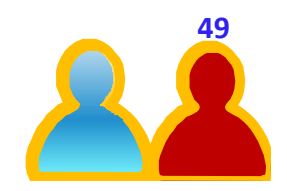